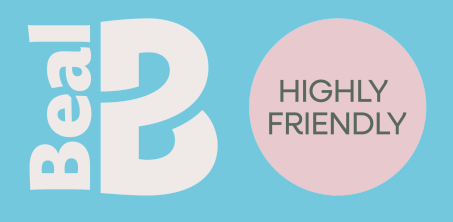

# Order Form User Guide

How to Fill Out Your Beal Order Form

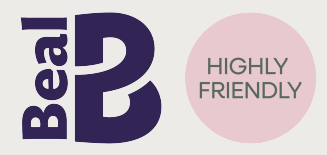

To support you during the transition to our new platform, we are providing a simple Excel file to place your orders. Here's how to complete it step by step.

# Sheet 1 : Public Price List

This tab lists all of our products along with their public prices :

- Blue : new products
- Bordeaux : end-of-life products
- Other rows : regular catalog items

# Sheet 2 : Special Lengths

Use this sheet if you would like to order ropes in specific, non-standard lengths.

# Sheet 3 : Order Form

This is where you enter your actual order.

**1. Customize your pricing :** fill in the following cells to display your customized net prices:

- L2 : your general discount
- L3 / L4 : your specific discounts (if any)
- L5 : your VAT rate

These values will automatically adjust the pricing shown to reflect your client profile.

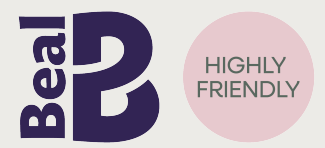

#### 2. Customer information:

- F6 : your company name
- F7 : your full delivery address

#### 3. Delivery planning

> Q13 : enter your desired delivery date

You can schedule up to three different orders with different delivery dates by using one column per order : Q13, S13, and U13

#### 3. Filling in Product Quantities

Then, enter the quantity you wish to order in column P. If you are placing multiple orders with different delivery dates, use columns R and T accordingly.

# Once the file is complete :

Send it to the appropriate address according to your region :

- France : commercial@beal-planet.com
- European Union / UK : commercial-agency@beal-planet.com
- S Export outside the EU : commercial-export@beal-planet.com

Need help? Our team is available at +33 4 74 78 88 88